賃貸ポータルサイト高速入力支援システム

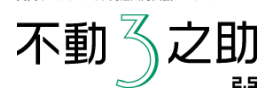

## 不動3之助2.5 RJ2送信マニュアル

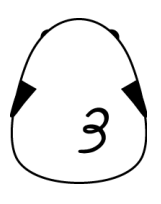

1

## ■ 送信ボタンの表示

- 1 【不動3之助】の上部コマンドで「ユーザー設定」をクリックします。
- 2 画面最下部の「ポータル情報」の「開く」ボタンをクリックします。
- ③ 「ホームページ他」のタブを開き、RJ2から提供されているアカウント情報(ID,パスワード)を入力してください。 ④ 画面上部の「保存」を押してください。

RJ2 ID 00060000000 パスワード \*\*\*\*\*\*\*\*\*

## ■ 物件登録

「ポータル送信」ページでRJ2の「物件登録」ボタンを押すと、現在一覧で選択中の物件情報をサイトに送ることができます。

- ・「物件登録」ボタンを押すと、建物情報+部屋情報を送信します。
- ・「部屋情報」ボタンを押すと、現在選択している物件名で建物を検索し、部屋情報のみを送信します。

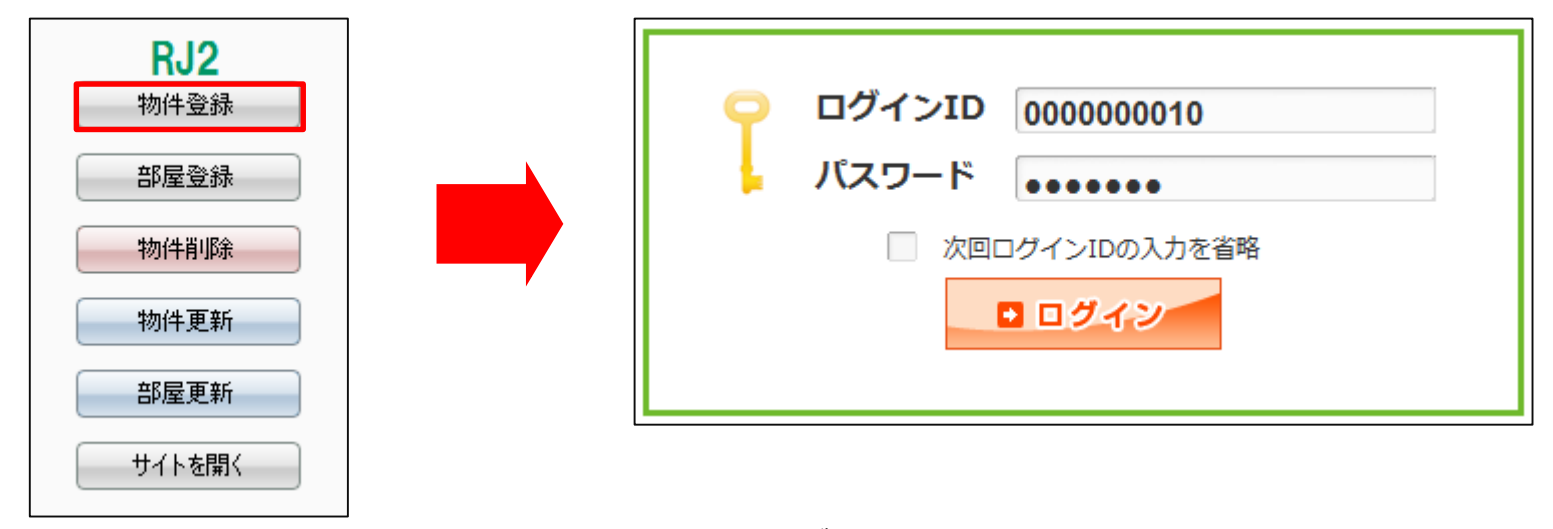

自動でログインし書き込みを開始します。

|                         |                                                                                           |                     |                 | 賃貸ポータルサイト高速入力支援システム |
|-------------------------|-------------------------------------------------------------------------------------------|---------------------|-----------------|---------------------|
| ファイル(F) 編集(E) 表示(V      | V) ページ(P) お気に入り(A) セキュリティ(C) ツール(T) ヘルプ(H)                                                |                     |                 | て 新 冬 ウ 印           |
| ■ RJ-2【賃貸】 RJ-2【賃貸】     |                                                                                           |                     |                 | 个到《乙切               |
| ▲ 建物 ● 環境 ■ 部Ⅰ          | 屋 <u>■間取 ¥ 賃料 □契約</u> ② <u>取引</u> ④ <u>PR</u> <i>》</i> 設備 □条(                             | 件 三画像 🌍             | 雑誌目開            | 2.5                 |
| A <u>未設定</u>            |                                                                                           |                     |                 |                     |
| 専用庭面積                   | 0 m <sup>2</sup>                                                                          |                     |                 |                     |
| ⊻∉料桂和                   |                                                                                           |                     |                 |                     |
| + ELATINI ER            | 口 105 000 円 税 0 円                                                                         |                     | 0 ヶ月            |                     |
|                         | 目安賃料を表示する         Table                                                                   | 敷金                  |                 |                     |
| 共益費 (管理費)               | 8.000 円税 0 円                                                                              | ~                   | 0 ヶ月            | 物件情報の書き込みが終了しましたら、  |
|                         | 物件情報記入完了。                                                                                 | 続いて画像を送信しますか?       | □ □ 0 円 税   0 円 | 画像を送信しますので          |
| 🔊 駐車挹                   | ● あり () なし () 近隣あり 台鉄<br>能台数                                                              |                     | 0 ヶ月            |                     |
|                         | ● 有料 ○ 無料 □ 11,550 円/台 秒                                                                  | (+L)(X) ())=(N)     | 0 円             |                     |
| 鍵交換費用                   | ▼ 3,000 円税 240 円                                                                          |                     |                 |                     |
| 駐輪場金額                   | □ 1,000 円税 0 円                                                                            | バイク置き場金額            | 5,000 円 税 0 円   | (3之助の『  ボータル送信」ページ  |
| 町内会費                    | 日 田税 0 円                                                                                  | トランクルーム代            |                 | で「画像送信時、確認メッセージを出   |
|                         |                                                                                           |                     |                 | さずに画像を入れる』にチェックを入   |
| 偵却金/敷引                  |                                                                                           |                     |                 | カナいスと そのまま画像洋信にかり   |
| 更新料<br>(索主収3)           |                                                                                           | 判 更新事務手数料 (管理会社収1)  | ☑ 0円税 0円        | れていると、てのよよ回豚区信になり   |
| (3(13/2))               |                                                                                           | (HTAILWA)           |                 | ま 9 /               |
| ファイル(F) 編集(E) 表示(V)     | r) ページ(P) お気に入り(A) セキュリティ(C) ツール(T) ヘルプ(H)                                                |                     |                 | ]                   |
| ■ RJ-2【賃貸】 RJ-2【賃貸】     | 1                                                                                         |                     |                 |                     |
| 👢 <u>建物</u> 🏾 🔍 環境 📕 部国 | <u>室 ■間取 ¥ 賃料 □契約 ▷取引 ⊕ PR /&gt;設備 □条件</u>                                                | <u>■画像</u>          | 確認画面            |                     |
| <u>未設定</u>              |                                                                                           |                     |                 |                     |
| 専用庭面積                   | 0 m <sup>2</sup>                                                                          |                     |                 |                     |
|                         |                                                                                           |                     |                 |                     |
| ¥ 賃料情報                  |                                                                                           |                     |                 |                     |
| <ul><li>● 賃料</li></ul>  | 105,000 円 税     0 円       目安賃料を表示する     (アップ・ロック)                                         | 敷金                  | 0 ヶ月            | 画像の送信が終了しましたら、      |
|                         |                                                                                           |                     | 0 ヶ月            | 周辺環境を送信しますので        |
| <b>兴益赉(管埋赉)</b>         | □ 8,000 円 祝 0 円<br>周辺環境を入力しますか                                                            | ?                   | □ 0円税 0円        | 「はい」をクリックしてください。    |
|                         | <ul> <li>● あり</li> <li>○ なし</li> <li>○ 近隣あり</li> <li>台数</li> <li>(3 之助の周辺データでは</li> </ul> | はなくRJ2の機能を使います)     | 0 ヶ月            |                     |
| ❷ 駐車場                   | ● 有料 ○ 無料 □ 11 550 円/台                                                                    |                     | 0円              |                     |
| 鍵な地畫用                   | ▼ 3000 円 税 240 円                                                                          | (はい(Y) いいえ(N)       |                 |                     |
| 駐輪場金額                   | □ 1.000 円 税 □ 円                                                                           | バイク置き場金額            | □ 5,000 円税 0 円  |                     |
| 町内会費                    |                                                                                           | トランクルーム代            |                 |                     |
| (2111)众 / 游习]           | 1 ヶ月 %                                                                                    |                     |                 |                     |
| 107次/次小学                | <u>н</u>                                                                                  |                     |                 |                     |
| 更新料<br>(家主収入)           | 1 ヶ月         ○ 旧賃料         ● 新貨料           □         0 円 税         0 円                    | 更新事務手数料<br>(管理会社収入) | ✔ 0 円 税 0 円     |                     |
| 4-27 (D 14)             | ● <b>要加入</b> ○ 加入可 ○ 不要                                                                   | the A I strat       | 0 %             | о<br>С              |
|                         |                                                                                           |                     |                 |                     |

| 図書館                                                                                                    | 西麻布郵便局           刀大坂駅前郵便局           政策研究大学院大学回書館           東洋英和女学院大学大学院回書室           港区立麻布回書館           東京都立中央回書館                          | 東京都港区西麻布1-8-11 東京都港区六本木7-3-7 東京都港区六本木7丁目22-1 東京都港区六本木5丁目14-40 東京都港区六本大5丁目14-40 |               | 513.0 m<br>582.3 m    | 0      |       |            |   |            |
|----------------------------------------------------------------------------------------------------|----------------------------------------------------------------------------------------------------|--------------------------------------------------------------------------------|---------------|-----------------------|--------|-------|------------|---|------------|
| 図書館                                                                                                    | 乃木坂駅前郵便局           政策研究大学院大学回書館           東洋美和女学院大学大学院回書室           港区立麻布回書館           東京都立中央回書館                                           | 東京都港区六本木7-3-7     東京都港区六本木7丁目22-1     東京都港区六本木5丁目14-40     東京都港 元付け送信          |               | 582.3 m               | 0      |       |            |   |            |
| 図書館                                                                                                    | 政策研究大学院大学四書館<br>東洋英和女学院大学大学院回書室<br>港区立麻布回書館<br>東京都立中央回書館                                                                                   | 東京都港区六本木7丁目22-1<br>東京都港区六本木5丁目14-40<br>東京都港 元付け送信                              |               | 200.2 m               |        |       |            |   |            |
| 図書館                                                                                                    | 東洋英和女学院大学大学院図書室<br>港区立麻布図書館<br>東京都立中央図書館                                                                                                   | 東京都港区六本木5丁目14-40<br>東京都港 元付け送信                                                 |               | 300.3 m               | ۲      | 897 m |            |   |            |
| 図書館                                                                                                    | 港区立麻布図書館<br>東京都立中央図書館                                                                                                    | 東京都港 元付け送信                                                                     |               | 461.3 m               | 0      |       |            |   |            |
|                                                                                                    | 東京都立中央図書館                                                                                                    |                                                                                |               | 630.5 m               | 0      |       |            |   |            |
|                                                                                                    |                                                                                                    | 東京都港                                                                           | 12            | 1,084.8 m             | 0      |       | 0円         |   |            |
|                                                                                                    | 霊友会法友文庫点字図書館                                                                                                    | 東京都港                                                                           | · r           | 1,120.1 m             | 0      |       |            |   |            |
|                                                                                                    | 麻布警察署                                                                                                    | 東京都港                                                                           |               | 81.2 m                | ۲      | 171 m |            |   |            |
|                                                                                                    | 赤坂警察署                                                                                                    | 東京都港 (はい(Y)                                                                    | いいえ(N)        | 1,444.1 m             | 0      |       | _          |   |            |
| 警察署・交番                                                                                                    | 愛宕警察署                                                                                                    | 東京都港                                                                           |               | 1,940.4 m             | 0      |       | <u>0</u> 円 |   |            |
|                                                                                                    | 原宿警察署                                                                                                    | 東京都渋谷区神宮前1丁目4-17                                                               |               | 2,322.7 m             | 0      |       | 0円         |   |            |
|                                                                                                    | 法谷警察署                                                                                                    | 東京都渋谷区渋谷3丁目8-15                                                                |               | 2,384.4 m             | 0      |       | 0 円        |   |            |
|                                                                                                    | 六本木六丁目緑地                                                                                                    | 東京都港区六本木6丁目11                                                                  |               | 356.8 m               | ۲      | 683 m |            |   |            |
|                                                                                                    | 区立檜町公園                                                                                                    | 東京都港区赤坂9丁目7-9                                                                  |               | 590.0 m               | 0      |       |            |   |            |
| 公園                                                                                                    | ミッドタウンガーデン                                                                                                    | 東京都港区赤坂9丁目7                                                                    |               | 622.8 m               | 0      |       | ō Ħ        |   |            |
| ´ノレ(F) 編集(E) 表示                                                                                                    | (V) ページ(P) お気に入り(A) セキュリティ                                                                                                    | 見 (C) ツール(T) ヘルブ(H)                                                            |               |                       |        |       |            |   |            |
| 「ル(F) 編集(E) 表示<br>2【賃貸】 RJ-2【賃<br>業者名 テスト                                                                                       | (V) ページ(P) お気に入り(A) セキュリティ<br>2) RJ-2 【皆賞】<br>不動産                                                                                          | 見分都)を<br>(C) ツール(T) ヘルプ(H)                                                     |               | 電話番号②                 |        |       |            |   |            |
| ル(F)編集(E)表示<br>2【鉄貸】 RJ-2【鉄貸<br>業者名 テスト<br>空録                                                                                   | (V) ページ(P) お気に入り(A) セキュリティ<br>記 R2-2 【賃貸】<br>不動産                                                                                           | 見 / 都)を<br>(C) ツール(T) ヘルブ(H)                                                   |               | 電話群号                  |        |       |            |   | 余<br>来     |
| (ル(F)編集(E)表示<br>2 (値定) R3-2 (値)<br>業者名 テスト<br>空録<br>業者名                                                                         | <ul> <li>(V) ページ(P) お気に入り(A) セキュリティ</li> <li>(A) 2 (賃貸)</li> <li>不動産</li> <li>テスト不動産</li> </ul>                                            | 見 / 都)を<br>(C) ツール(T) ヘルブ(H)                                                   | 担当者名          | 電話番号・                 |        |       |            |   | 续秦         |
| ル(F) 編集(E) 表示 2 【価値】 RJ-2 【価値<br>業者名 テスト 登録 業者名 示スト                                                                             | <ul> <li>(V) ページ(P) お気に入り(A) セキュリティ</li> <li>(A) 2 (賃貸)</li> <li>不動産</li> <li>テスト不動産</li> <li>03-5775-5061</li> </ul>                      | 見 / 都 / を<br>(C) ツール(T) ヘルブ(H)                                                 | 担当者名<br>FAX番号 | 電話群号 <b>3</b><br>賃貸担当 |        |       |            | 4 | ź茶         |
| <ul> <li>(ソレ(F) 編集(E) 表示</li> <li>2 (低)(第) R3-2 (低)</li> <li>業者名</li> <li>デスト</li> <li>交目</li> <li>業者名</li> <li>電話番号</li> </ul> | (V) ページ(P) お気に入り(A) セキュリティ       認 RJ-2 (賃貸)       不動産       ワスト不動産       03-5775-5061       銀行名       支店名       □屋種明       一屋種明       名義人 | R デ か だ<br>(C) ツール(T) ヘルブ(H)<br>検索<br>クリア<br>送信売了                              | 担当者名<br>FAX語号 | 電話群号                  | 5<br>5 |       |            |   | <u>¢</u> ج |

賃貸ポータルサイト高速入力支援システム

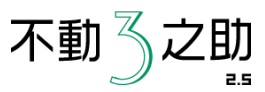

周辺環境の書き込みが終了しましたら、 元付業者情報を送信しますので 「はい」をクリックしてください。

元付業者情報の送信が終了しましたら、 「送信完了」が表示されるので、 「OK」をクリックし、登録をお願いい たします。

不動

## ■ 部屋登録

3之助に戻り、「ポータル送信」ページでRJ2の「部屋登録」ボタンを押してください。 自動でログインし物件を検索した後、部屋情報の書き込みを開始します。送信完了後、登録をお願いいたします。

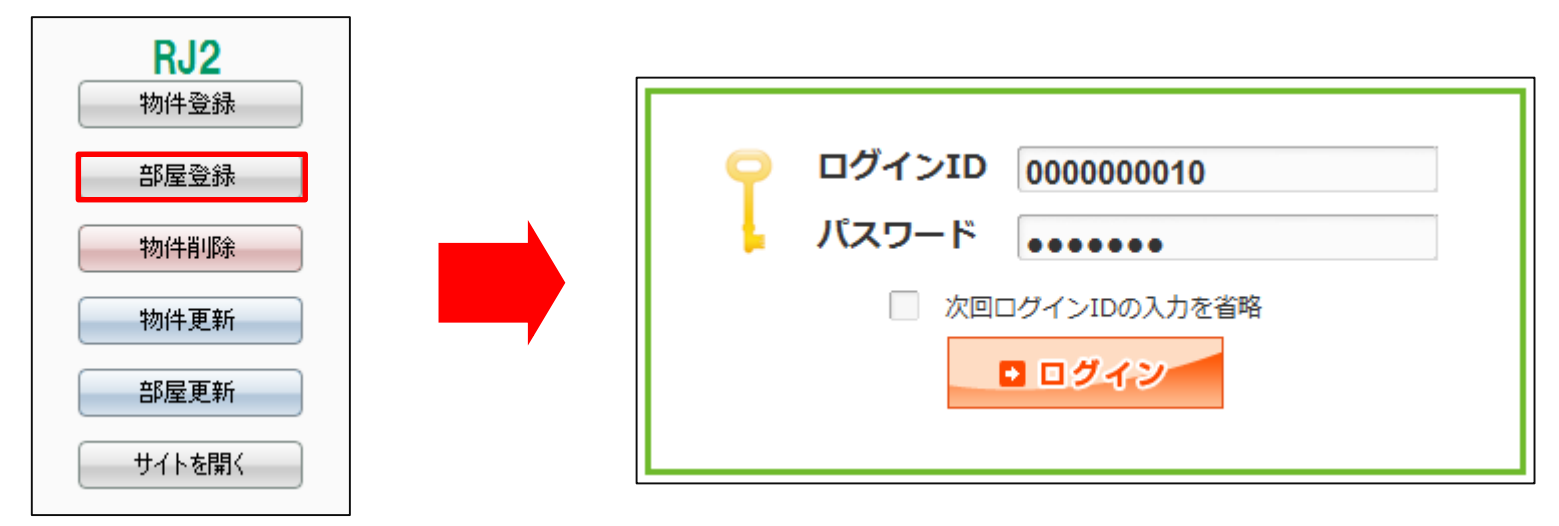

■物件削除·掲載期限延長·物件更新

先に「サイトを開く」ボタンを押して「ログイン」⇒「物件一覧」ページを開きます。 確認後、3之助に戻り、削除・延長・更新それぞれのボタンを押してください。

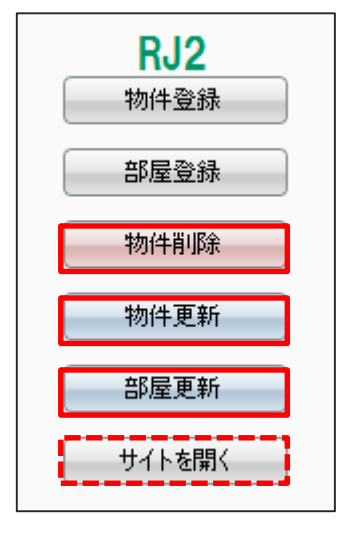

「ポータル送信」機能は手入力で物件登録を行う状態を高速化したものです。 このため、送信は物件1件ごとに行う形となります。